# Sistema de Cadastro de Permissão de Acesso (SCPA) TUTORIAL

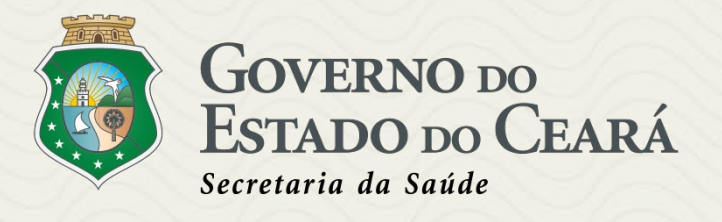

### **ROTEIRO PARA CADASTRO NO SCPA**

Acessar o link: <u>https://scpaweb-usuario.saude.gov.br/datasus-scpaweb-usuario/</u>

- 1) Irá abrir a tela do SCPA USUÁRIO
- Clique em Cadastro de novo usuário

|                           | SRASIL                                                                                                    | CORONAVÍRUS (COVID-19) Simplifique! Participe Acesso à informação Legislação Canais                                                                                                    |              |
|---------------------------|----------------------------------------------------------------------------------------------------|----------------------------------------------------------------------------------------------------|--------------|
|                           |                                                                                                    | A. A A+ O ? Ajuda ♠ Página inicial ⊠ Contato D Padrões do Governo                                                                                                    |              |
|                           | SCPA Sistema de Cadastro e Perm                                                                                                    | nissão de Acesso V3.6.2                                                                                                    |              |
|                           |                                                                                                    |                                                                                                    |              |
| _                         |                                                                                                    |                                                                                                    |              |
|                           | Login                                                                                                    |                                                                                                    |              |
|                           |                                                                                                    | Acesso ao Sistema                                                                                                    |              |
|                           | *E-mail / CPF                                                                                                    | É necessário que o usuário informe o seu e-mail e senha.                                                                                                    |              |
|                           |                                                                                                    | Eculocal a contra                                                                                                    |              |
|                           | * Senha                                                                                                    | Clique no botão "Esqueceu a senha" e informe seu e-mail para receber uma nova senha de acesso ao sistema.                                                                                                    |              |
|                           |                                                                                                    |                                                                                                    |              |
|                           | Esqueceu sua senna?                                                                                                    | RAR Usuário que não possui acesso                                                                                                    |              |
|                           |                                                                                                    | Realiz o Cadastro de novo usuário. (Manual)                                                                                                    |              |
|                           |                                                                                                    | Aguarde o e-mail com a aprovação ou não da solicitação pelo Gestor.                                                                                                    |              |
|                           |                                                                                                    |                                                                                                    |              |
|                           |                                                                                                    |                                                                                                    |              |
|                           |                                                                                                    |                                                                                                    |              |
|                           |                                                                                                    |                                                                                                    |              |
|                           |                                                                                                    |                                                                                                    |              |
|                           |                                                                                                    |                                                                                                    |              |
|                           |                                                                                                    |                                                                                                    |              |
|                           |                                                                                                    |                                                                                                    |              |
|                           |                                                                                                    |                                                                                                    |              |
|                           |                                                                                                    |                                                                                                    |              |
|                           |                                                                                                    |                                                                                                    |              |
| -1                        | ncira um o mail                                                                                                    | a dica am Avancar                                                                                                    |              |
| •                         | iisira uni e-maii e                                                                                                    | e ciica em Avançar                                                                                                    |              |
|                           |                                                                                                    |                                                                                                    |              |
|                           | Jistema de Cal X +                                                                                                    |                                                                                                    |              |
| CPA - USUARIO- S          |                                                                                                    | ario/visao/login/login-sistema.jsf                                                                                                    |              |
| CPA - USUARIO- S          | scpaweb-usuario.saude.gov.br/datasus-scpaweb-usuar                                                                                                    |                                                                                                    | ☆ 🛪          |
| CPA - USUARIO- S          | scpaweb-usuario.saude.gov.br/datasus-scpaweb-usua   Scpaweb-usuario.saude.gov.br/datasus-scpaweb-usua                                                                                                    | CORONAVÍRUS (COVID-19) Simplifique! Participe Acesso à informação Legislação Canais                                                                                                    | * *          |
| CPA - USUARIO- S<br>→ C ① | scpaweb-usuario.saude.gov.br/datasus-scpaweb-usua   BRASIL   CODA Usuário                                                                                                    | CORONAVÍRUS (COVID-19)   Simplifique!   Participe   Acesso à informação   Legislação   Canais     A A A O   ? Ajuda & Página inicial 🗠 Contato   D Patrões do Governo                                                                              | \$ <b>*</b>  |
| cpa - USUARIO- S          | scpaweb-usuario.saude.gov.br/datasus-scpaweb-usua   scpaweb-usuario.saude.gov.br/datasus-scpaweb-usua   scpaweb-usuario   scpaweb-usuario.saude.gov.br/datasus-scpaweb-usuario.saude.gov.br/datasus-scpaweb-usua | CORONAVÍRUS (COVID-19)     Simplifique!     Participe     Acesso à informação     Legislação     Canais     Simplifique!       A: A A• O     ? Ajuda ♠ Página inicial ⊠ Contato     Dj.Padrões do Governo       nitisão de Acesso     V3.6.2       | \$           |
| CPA - USUARIO- S<br>多 C 企 | scpaweb-usuario.saude.gov.br/datasus-scpaweb-usua   scpaweb-usuario.saude.gov.br/datasus-scpaweb-usua   SRASIL   SCPA   USuário   Sistema de Catastro e Perm                                                                                                    | CORONAVÍRUS (COVID-19)     Simplifique!     Participe     Accesso à informação     Legislação     Canais     Simplifique!       A: A A+ O     ? Ajuda     Página inicial     © Contato     D: Padrões do Governo       nissão de Acesso     V3 6.2 | \$ <b>\$</b> |

Volta Ava

#### 2) Irá abrir a tela Informações Complementares

• Preencha **SOMENTE** os campos obrigatórios (campos com asterisco), escolha uma senha para acessar posteriormente e clica em confirmar

| Nue * Monações Complementares                                          |           |
|------------------------------------------------------------------------|-----------|
| identificação                                                          |           |
| Koners in Cate Monter to Basis (Fer adjust engrange and Mate in Basis) |           |
| Least                                                                  |           |
| autority agent con                                                     |           |
|                                                                        |           |
| 194* Passages                                                          |           |
|                                                                        | 1. Colora |
| Complemento                                                            |           |
| las" Napūr                                                             |           |
|                                                                        |           |
|                                                                        | D TECHIC  |
|                                                                        |           |
| que ficara responsa                                                    | avel par  |
| Localese                                                               |           |
| under inserir os dad                                                   | OS C      |
| Baietors                                                               |           |
| Endergy Readdencial Vacinacao no sistem                                | na de u   |
| 5° 10°                                                                 |           |
| referido estabelecin                                                   | nento c   |
| Interprises                                                            |           |
| saúde.                                                                 |           |
| Teleforea                                                              |           |
| 001 0.02" kelen" kere                                                  |           |
| 000 PM 000 Cear                                                        |           |
|                                                                        |           |
|                                                                        |           |
| senta acesso                                                           |           |
| Extent" Contenção acela"                                               |           |

- 3) Após a finalização do cadastro, irá receber o e-mail de ativação
- Clicar no link para ativação do cadastro

|   | [SCPA] - Ativação de Cadastro                                        | Caixa de entrada ×                    | ē | ß |
|---|----------------------------------------------------------------------|---------------------------------------|---|---|
| - | Ministério da Saúde - SCPA <scpa@saude.gov.br></scpa@saude.gov.br>   | qua., 9 de dez. 09:56 (há 2 dias) 🕺 🕺 | * | : |
|   | Sistema de Cadastro e Permissão de Acesso do Ministério da Saúde - S | SCPA                                  |   |   |
|   | Prezado(a):                                                          |                                       |   |   |
|   | Recebemos uma solicitação para ativação de cadastro.                 |                                       |   |   |
|   | Para confirmar seu Cadastro, Clique Aqui:                            |                                       | _ |   |
|   |                                                                      |                                       |   |   |
|   | Caso não tenha interesse, ignore esse e-mail.                        |                                       |   |   |
|   | Grato! Equipe do SCPA                                                |                                       |   |   |
|   | Ministerio da Saúde - DATASUS                                        |                                       |   |   |

Obs.: Caso não receba o e-mail em até 24h, entrar em contato.

### **SOLICITAR ACESSO AO SISTEMA**

Acessar o link: <u>https://scpaweb-usuario.saude.gov.br/datasus-scpaweb-usuario/</u>

#### 1) Acessar o sistema com usuário e senha

| SRASIL                                            | CORONAVIRUS (COVID-19)                            | Simplifique! Par                                               | icipe Acesso à i            | formação Legislação          | Canais 🙀            |                           |  |
|---------------------------------------------------|---------------------------------------------------|----------------------------------------------------------------|-----------------------------|------------------------------|---------------------|---------------------------|--|
| SCPA Usuário                                      | Permissão de Acesso                               | A- A A+ @                                                      |                             | ? Ajuda   A Página inic      | ial ⊠Contato DìPadr | rões do Governo<br>V3.6.2 |  |
|                                                   |                                                   |                                                                |                             |                              |                     |                           |  |
| Login                                             |                                                   |                                                                |                             |                              |                     |                           |  |
| Digite seu e-mail e sua senha para acessar a área | Acesso ao Sistema                                 | a                                                              |                             |                              |                     |                           |  |
| *E-mail / CPF                                     | É necessário que o u                              | usuário informe o seu e-mail e                                 | senha.                      |                              |                     | _                         |  |
| <b>I</b>                                          | Esqueceu a senha                                  |                                                                |                             |                              |                     |                           |  |
| - Senna                                           | Clique no botão "Esq                              | queceu a senha" e informe se                                   | ı e-mail para receber un    | ia nova senha de acesso ao s | istema.             |                           |  |
| Esqueceu sua senha?                               |                                                   |                                                                |                             |                              |                     |                           |  |
|                                                   | ENTRAR Usuário que não po<br>Realize o Cadastro d | ossul acesso<br>le novo usuário, (Manual)                      |                             |                              |                     | _                         |  |
|                                                   | Após o login, clique e<br>Aquarde o e-mail cor    | em "Solicitar acesso aos Siste<br>m a aprovação ou não da soli | mas".<br>itação pelo Gestor |                              |                     | _                         |  |
|                                                   |                                                   |                                                                |                             |                              |                     |                           |  |
|                                                   |                                                   |                                                                |                             |                              |                     |                           |  |
|                                                   |                                                   |                                                                |                             |                              |                     |                           |  |
|                                                   |                                                   |                                                                |                             |                              |                     |                           |  |
|                                                   |                                                   |                                                                |                             |                              |                     |                           |  |
|                                                   |                                                   |                                                                |                             |                              |                     |                           |  |

#### 2) Na tela que abrirá Clicar no Menu:

#### Solicitar Acesso aos Sistemas

| Dados do Usuário | Solicitar Acesso aos Sistemas | Alterar Senha | Tempo restante: 19 mi | in 47 seg |
|------------------|-------------------------------|---------------|-----------------------|-----------|
|                  |                               |               |                       |           |

3) Pesquisar no Filtro por nome ou sigla do sistema por

• SI-PNI - Sistema de Informação do Programa Nacional de Imunização seleciona e clica em Avançar

|                        | S BRASIL                           | CORONAVÍRUS (COVID-19) | Simplifique! | Participe       | Acesso à informação | Legislação     | Canais      | <b>*</b>                 |  |
|------------------------|------------------------------------|------------------------|--------------|-----------------|---------------------|----------------|-------------|--------------------------|--|
| SCDA                   | Usuário                            |                        | A- /         | \ A+ <b>(</b> ) | ? Aju               | da   Página in | icial 🖓 Pad | lrões do Governo 🕞 Sair  |  |
| JUPA                   | Sistema de Cadastro e Permissão    | de Acesso              |              |                 |                     |                | 🗘 Elder N   | larcos de Morais, V3.6.2 |  |
| Dados do Usuário       | Solicitar Acesso aos Sistemas      | Alterar Senha          |              |                 |                     |                | Тетро       | restante: 19 min 20 seg  |  |
| Início > Sistemas Disp | oníveis                            |                        |              |                 |                     |                |             |                          |  |
| Sistemas Dispo         | oníveis                            |                        |              |                 |                     |                |             |                          |  |
|                        |                                    |                        |              |                 |                     |                |             |                          |  |
| Filtro por nome        | ou sigla do sistema                |                        |              |                 |                     |                |             |                          |  |
| SI-PNI - Sister        | ma de Informação do Programa Nac   | ional de Imunização    |              |                 |                     |                |             | $ \land$                 |  |
| SI-PNI - Sist          | tema de Informação do Programa Nac | ional de Imunização    |              |                 |                     |                |             |                          |  |
|                        |                                    |                        |              |                 |                     |                |             |                          |  |
|                        |                                    |                        |              |                 |                     |                | (           | Avançar                  |  |
|                        |                                    |                        |              |                 |                     |                |             |                          |  |
|                        |                                    |                        |              |                 |                     |                |             |                          |  |
|                        |                                    |                        |              |                 |                     |                |             |                          |  |
|                        |                                    |                        |              |                 |                     |                |             |                          |  |
|                        |                                    |                        |              |                 |                     |                |             |                          |  |
|                        |                                    |                        |              |                 |                     |                |             |                          |  |
|                        |                                    |                        |              |                 |                     |                |             |                          |  |
|                        |                                    |                        |              |                 |                     |                |             |                          |  |

4) Escolher o Perfil, Inserir justificativa e Clicar em Incluir (Para o estabelecimento de saúde escolher a opção "Operador Estabelecimento de Saúde Campanha" para ter acesso ao campo de digitação dos dados da campanha contra COVID 19)

| SIGLA | NOME                                       |
|-------|--------------------------------------------|
| GEM   | Gestor Estadual Master                     |
| GE    | Gestor Estadual                            |
| ObE   | Observador Estadual                        |
| GM    | Gestor Municipal                           |
| ObM   | Observador Municipal                       |
| GESA  | Gestor Estabelecimento de Saúde            |
| ObES  | Observador Estabelecimento de Saúde        |
| OESC  | Operador Estabelecimento de Saúde Campanha |

| Perfis Disponív | eis                                                      |           | _ |
|-----------------|----------------------------------------------------------|-----------|---|
| Sistema         |                                                          |           |   |
| Sigla           | Sistema                                                  |           |   |
| SI-PNI          | Sistema de Informação do Programa Nacional de Imunização |           |   |
| Perfil          |                                                          |           |   |
| ) GESA - Gest   | r Estabelecimento de Saúde                               |           |   |
| O GE - Gestor   | stadual                                                  |           |   |
| ⊖ GEM - Gesto   | Estadual Master                                          |           |   |
| O GF - Gestor   | ederal                                                   |           |   |
| ⊖ GM - Gestor   | Aunicipal                                                |           |   |
| ⊖ GSCPA - Ge    | tor SCPA                                                 |           |   |
| O ObES - Obse   | vador Estabelecimento de Saúde                           |           |   |
| O ObE - Obser   | ador Estadual                                            |           |   |
| ObF - Obsen     | ador Federal                                             |           |   |
| O ObM - Obser   | ador Municipal                                           |           |   |
| O OESC - Oper   | ador Estabelecimento de Saúde Campanha                   |           |   |
| O OES - Opera   | lor Estabelecimento Saúde                                |           |   |
| Justificativa*  |                                                          | $\land$   |   |
|                 | Nigita uma iustificativa                                 | Clicar \\ |   |

## Obs.: Os perfis foram criados com funções hierárquicas, cada Gestor autoriza o perfil imediatamente abaixo:

| NIVEL SCPA         | RECURSO                                                     |  |  |  |  |
|--------------------|-------------------------------------------------------------|--|--|--|--|
|                    | Habilitar Gestor Federal                                    |  |  |  |  |
| Gestor SCPA        | Desabilitar Gestor Federal                                  |  |  |  |  |
| NANA               | Habilitar Observador Federal                                |  |  |  |  |
|                    | Desabilitar Observador Federal                              |  |  |  |  |
| Gestor Federal     | Habilitar Gestor Master Estadual                            |  |  |  |  |
|                    | Desabilitar Gestor Master Estadual                          |  |  |  |  |
|                    | Habilitar e desabilitar Gestor Estadual                     |  |  |  |  |
| NAYA               | Habilitar Observador Estadual                               |  |  |  |  |
| NANA               | Desabilitar Observador Estadual                             |  |  |  |  |
| Gestor Estadual    | Habilitar Gestor Estadual                                   |  |  |  |  |
| Master             | Desabilitar Gestor Estadual                                 |  |  |  |  |
| NAVA               | Habilitar Gestor Municipal                                  |  |  |  |  |
| NANA A             | Desabilitar Gestor Municipal                                |  |  |  |  |
| MAYA               | Habilitar Observador Estadual                               |  |  |  |  |
| Costor Estadual    | Desabilitar Observador Estadual                             |  |  |  |  |
|                    | Habilitar Gestor Municipal                                  |  |  |  |  |
|                    | Desabilitar Gestor Municipal                                |  |  |  |  |
|                    | Habilitar Observador Municipal                              |  |  |  |  |
|                    | Desabilitar Observador Municipal                            |  |  |  |  |
| Gestor Municipal   | Habilitar Gestor Estabelecimento de Saúde                   |  |  |  |  |
|                    | Desabilitar Gestor Estabelecimento de Saúde                 |  |  |  |  |
|                    | Habilitar e desabilitar Operador/digitador                  |  |  |  |  |
|                    | Habilitar Observador de Estabelecimento de Saúde            |  |  |  |  |
| Gestor             | Desabilitar Observador de Estabelecimento de Saúde          |  |  |  |  |
| Estabelecimento de | Habilitar Operador de Estabelecimento de Saúde/ Operador    |  |  |  |  |
| Sauce              | Desabilitar Operador de Estabelecimento de Saúde/ Digitador |  |  |  |  |

#### 5) Preencher todos os campos da tela:

#### •Detalhamento da Esfera e clica em Finalizar.

|                                  |                                  |               | A- A | A+ () | ? Ait | ida 🏠 Página in | icial DìPadri | ões do Governo 🕞 Sair  |  |
|----------------------------------|----------------------------------|---------------|------|-------|-------|-----------------|---------------|------------------------|--|
|                                  | Jario<br>de Cadastro e Permissão | 1 de Acesso   |      |       |       | ad to ragina in | Ö Fider Ma    | arcos de Morais V362   |  |
|                                  |                                  |               |      |       |       |                 | -             |                        |  |
| Dados do Usuário Solicitar       | Acesso aos Sistemas              | Alterar Senha |      |       |       |                 | Tempor        | estante. 19 min 55 seg |  |
| Início > Detalhamento da Esfera  |                                  |               |      |       |       |                 |               |                        |  |
| Detalhamento da Esfer            | a                                |               |      |       |       |                 |               |                        |  |
|                                  |                                  |               |      |       |       |                 |               |                        |  |
| Pesquisa de País:                |                                  |               |      |       |       |                 |               |                        |  |
| BRASIL<br>Descritor de Estado/UE | _                                |               |      |       |       |                 |               |                        |  |
| Selecione                        |                                  |               |      |       |       |                 |               |                        |  |
| Pesquisa de Município:           | -                                |               |      |       |       |                 |               |                        |  |
| Selecione                        |                                  |               |      |       |       |                 |               |                        |  |
| Estabelecimento de Saúde:        |                                  |               |      |       |       |                 | <hr/>         |                        |  |
| Selecione                        |                                  |               |      |       |       |                 |               | $\Sigma$               |  |
|                                  | _                                |               |      |       |       |                 | Voltar        | Finalizar              |  |
|                                  |                                  |               |      |       |       |                 | Constraint of |                        |  |
|                                  |                                  |               |      |       |       |                 | _             |                        |  |
|                                  |                                  |               |      |       |       |                 |               |                        |  |
|                                  |                                  |               |      |       |       |                 |               |                        |  |
|                                  |                                  |               |      |       |       |                 |               |                        |  |
|                                  |                                  |               |      |       |       |                 |               |                        |  |

Obs.: A tela Detalhamento da Esfera terá um layout diferente para cada Perfil

#### Solicitação feita com sucesso!

## Atenção: Para acessar o sistema, aguarde até que a Solicitação de acesso seja autorizada pelo Gestor.

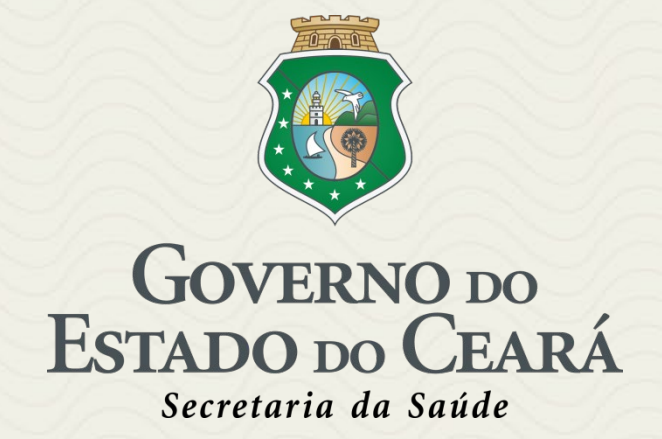